# Установка и настройка плеера SS IPTV на телевизоре LG

Раньше приложение SS IPTV на телевизоры LG можно было установить двумя способами: напрямую через TB и с помощью флешки. Но сегодня оно может быть взято только из магазина приложений LG.

Для того, чтоб установить программу на ТВ, необходимо зайти в магазин LG Content Store. Он присутствует на современных топовых моделях телевизорах от LG с операционной системой Web OS. На телевизорах с OC NetCast (чаще всего, это ТВ, произведённые до 2014 г.) магазин носит название LG Smart World.

Итак, выполните следующее:

Откройте магазин приложений на своём ТВ.

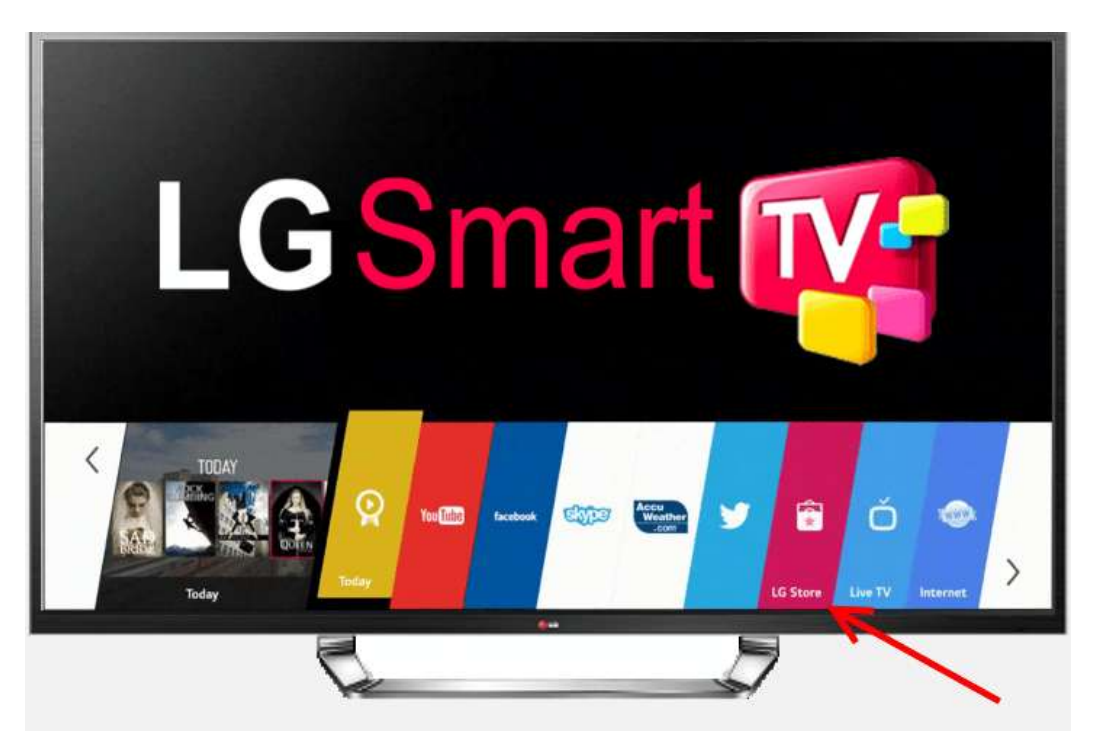

В поиске магазина введите название необходимого вам приложения. Когда оно появится на экране, кликните по нему.

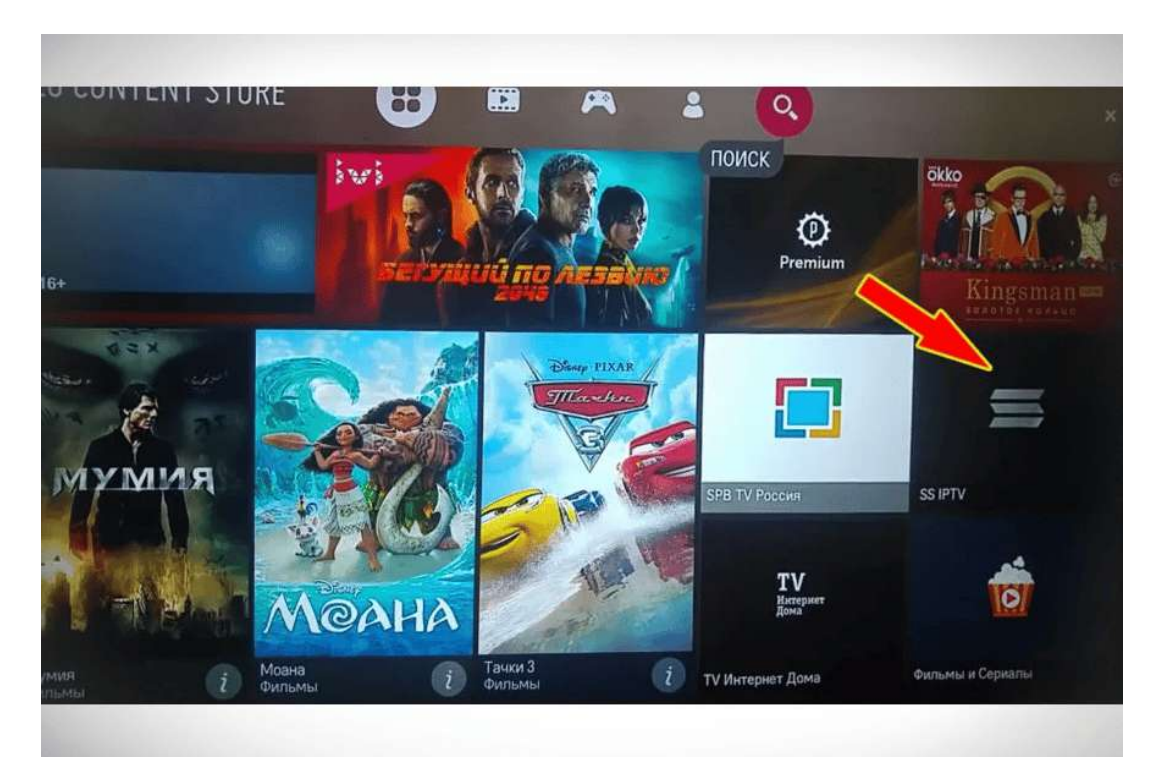

Нажмите на розовую кнопку «Установить».

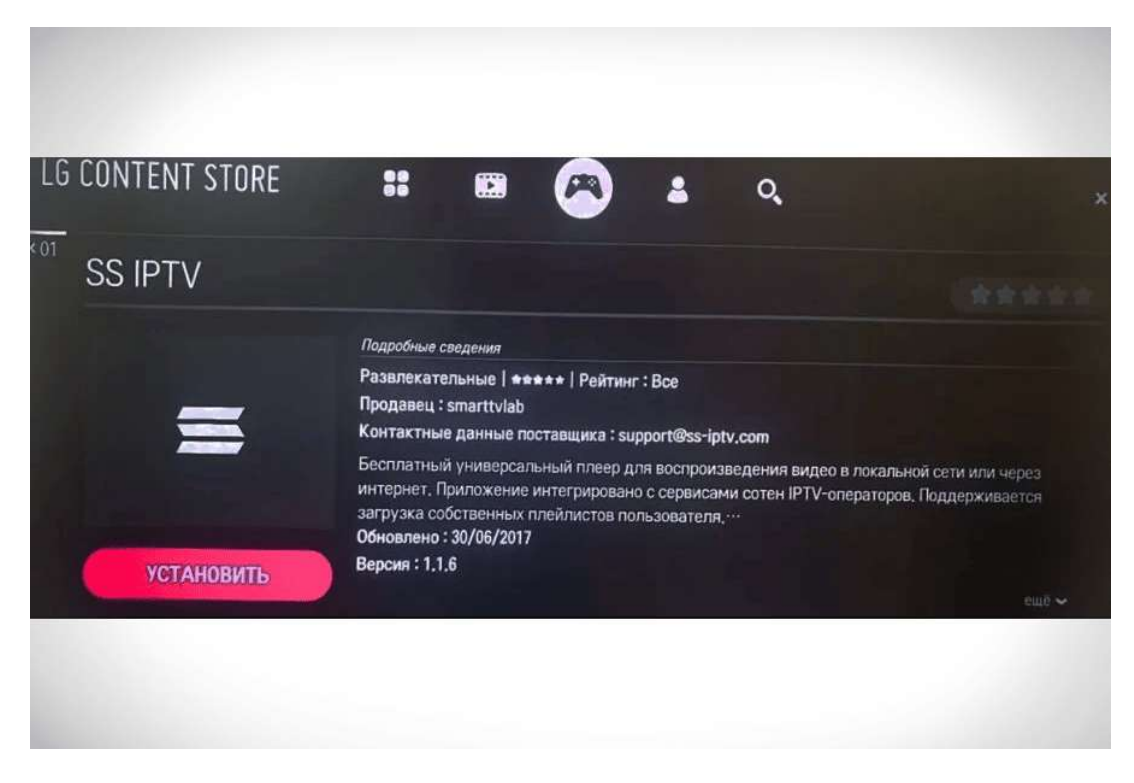

По завершению процедуры кликните на появившуюся кнопку «Запустить». После выполнения установки можно переходить к загрузке плейлиста.

## Загрузка внутреннего плейлиста (по коду)

Чтобы загрузить свой список воспроизведения, необходимо выполнить такие шаги:

Перейдите в настройки (в верхнем правом углу значок шестерёнки).

| 5:00 - Flax - soy<br>5:00 - Viac - nex<br>7:00 - Viac - nex<br>8:00 - Flax-soy<br>Bitle - Flax - nex<br>8:00 - Flax - soy<br>Bitle - Flax - nex<br>Bitle - Flax - nex<br>Bitle - Flax |
|----------------------------------------------------------------------------------------------------|
|                                                                                                    |
|                                                                                                    |
| Provider: Recents EXT Z EXT broadcast m3u PLAYLIST_4                                                                                                    |

Зайдите в раздел «Общие» (слева в колонке). Далее для того, чтобы вам был открыт доступ к подключению, кликните по кнопке «Получить код».

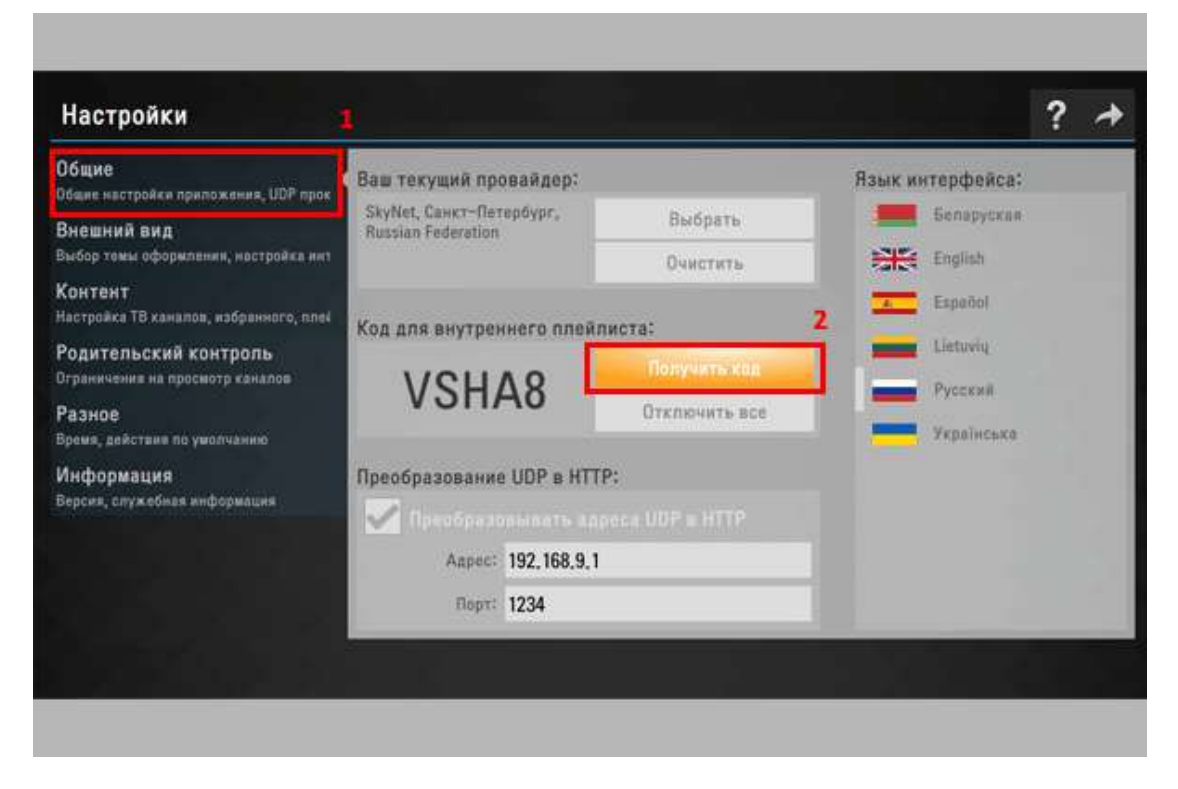

Запомните или запишите одноразовый код, и перейдите по ссылке – <u>http://ss-iptv.com/ru/users/playlist</u>

Введите в специальное окно полученный код и щёлкните по кнопке «Добавить устройство».

|                                     |                |                          | A.              | ведите код подил      | очения       |           |             | Добавить устрой | аство |
|-------------------------------------|----------------|--------------------------|-----------------|-----------------------|--------------|-----------|-------------|-----------------|-------|
| Не подключено ни одного             | устройства Л   | ия подялочения           | устройства по   | опучите в настоой     | sax fipunce  | Emata Da  | норазовый   | 10.0            | Ŕ     |
| List sector inclusion intercologico | Actionacture T | her incritering-resulter | Actionation int | only-mile it macripen | and observes | contra cu | исразовыи і | 50.44           |       |
|                                     |                |                          |                 |                       |              |           |             |                 |       |
|                                     |                |                          |                 |                       |              |           |             |                 |       |
|                                     |                |                          |                 |                       |              |           |             |                 |       |
| V Home + Nonsoeaterner              | • Редактор пли | ей-писта                 |                 |                       |              |           |             |                 |       |
| ♥ Home + flomuosaterman             | • Редактор пли | ей-листа                 |                 |                       |              |           |             |                 |       |

Далее выберите нужный файл на вашем компьютере и нажмите «Сохранить», чтобы произошла его загрузка.

После этого в приложении появится значок с именем «Мой плейлист».

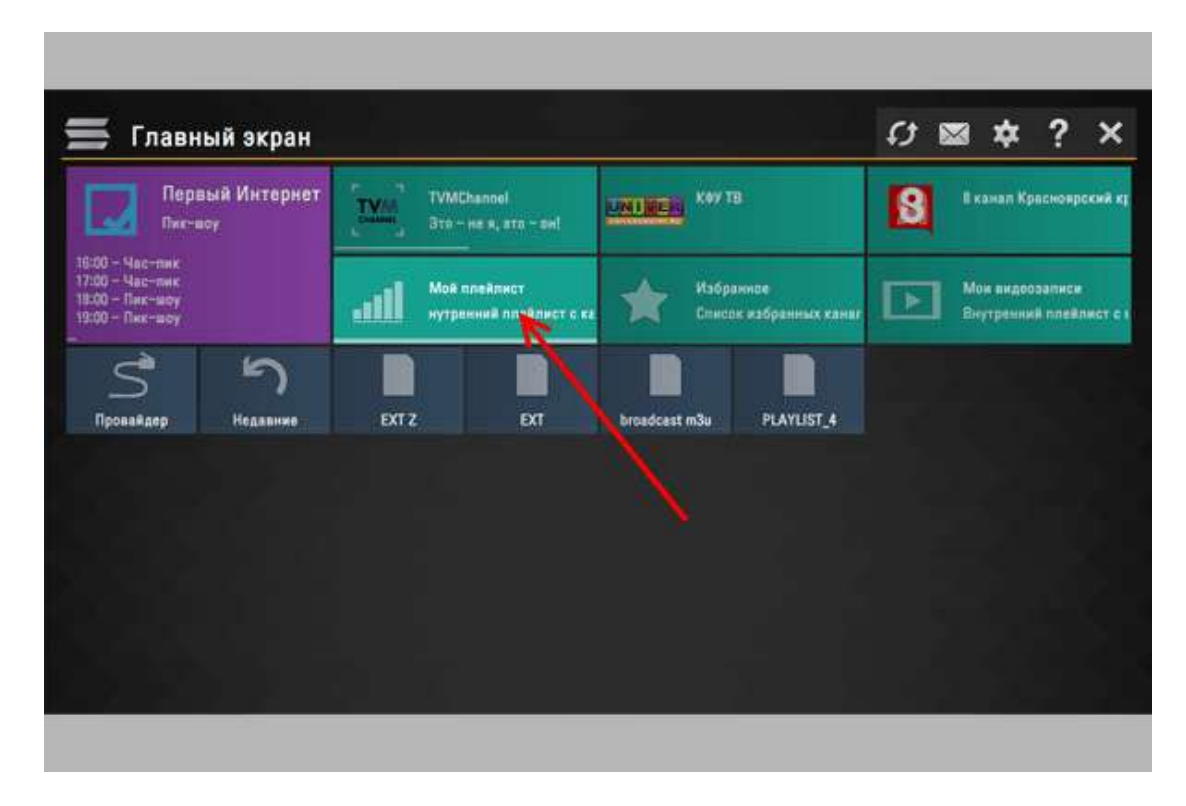

Далее вы можете загружать любые плейлисты.

Можно загрузить только один внутренний плейлист, и он должен соответствовать официально принятому формату m3u. Загрузка нового внутреннего плейлиста автоматически приводит к затиранию старого.

#### Загрузка внешних плейлистов через SS IPTV

Загрузить внешний плейлист для ТВ можно с абсолютно любого ресурса. В сети их огромное множество. Для загрузки таких списков нужно выполнить следующее:

Зайдите в настройки, нажав на шестерёнку в правом верхнем углу экрана.

Перейдите в раздел «Контент», выбрав его в общем перечне слева. В верхней строке выберите «Внешние плейлисты» и далее внизу кликните «Добавить». Вбейте ссылку на плейлист и его название. Кликните по «Сохранить» (кнопка находится в правом верхнем углу).

| Настройки                                                |   |            |                       |             |           | ? | + |
|----------------------------------------------------------|---|------------|-----------------------|-------------|-----------|---|---|
| Общие<br>Общие настройки предожения, UDP поре            |   | Внешни     | не плеялисты (4/4)    | → 🗎         | Сохранить |   |   |
| Внешний вид                                              | # | Название   |                       | Ссылка      |           |   |   |
| Выбор темы оформпения, настройка инт                     | 1 | PLAYLIST_0 | http://example.com/pl | laylist.m3u |           |   |   |
| Контент<br>ройса ТВ каналов, жабранного, плейлист        |   |            |                       |             |           |   |   |
| Родительский контроль<br>Ограничения на просмотр каналов |   |            |                       |             |           |   |   |
| Разное<br>Время, действия по умолчению                   |   |            |                       |             |           |   |   |
| Информация<br>Версия, служебная информация               |   |            |                       |             |           |   |   |
|                                                          |   |            |                       |             |           |   |   |
|                                                          | ÷ | Добавить   |                       |             |           |   |   |
|                                                          |   |            |                       |             |           |   |   |

Значок загруженного внешнего плейлиста будет иметь название «Мой плейлист» и сразу появится на основном экране программы. Запуск IPTV-плейлиста будет автоматически происходить при нажатии на этот значок. Внешних плейлистов разрешается иметь неограниченное количество.

Все ТВ-каналы в списке, которые программа смогла идентифицировать, отображаются на панели каналов вместе со своими эмблемами. Для правильного отображения ТВ-каналов нужно, чтобы у них были прописаны корректные ссылки и названия.

Для корректной работы плейлиста нужно учитывать такие моменты:

Ссылки в открытом доступе. Для того, чтобы загрузить внешний плейлист на ТВ, применяется специальный сервер приложения и, значит, для загрузки могут использоваться только общедоступные ссылки из сети.

Правильный формат. Для внешних плейлистов разрешаются форматы m3u, xspf, asx и pls. Нормальная загрузка также обеспечивается наличием у плейлиста стандарта кодирования utf-8.

### Решение возможных проблем при просмотре IPTV на LG Smart TV

На некоторых ТВ от LG могут возникнуть проблемы с просмотром интерактивного телевидения. Речь идёт о моделях, основанных на операционной системе WebOS, так как они не поддерживают многоадресное вещание — форму широковещания IPTV. В данном случае необходимы дополнительные меры для функционирования IPтелевидения.

Лучшим решением будет прокси-сервер. Он позволит перевести протоколы UDP в HTTP. Для этого после запуска самого сервера в его настройках поставьте галочку рядом с пунктом «Преобразование UDP в HTTP». Необходима также и такая информация, как IP адрес и порт:

| 06                                                       |                                      |            |               |        |            |  |
|----------------------------------------------------------|--------------------------------------|------------|---------------|--------|------------|--|
| Общие<br>Общие настройки приложения, UDP проку           | Ваш текущий пр                       | овайдер:   |               | Язык и | терфейса:  |  |
| Внешний вид                                              | МАТНІХ, Донецк, (                    | Ukraine    | Выбрать       |        | Беларуская |  |
| Выбор темы оформления, настрайка инт                     |                                      |            | Вчистить      |        | Català     |  |
| Контент<br>Настройка ТВ каналов, мабранного, титей       | Von and puythe                       | uero nnoŭ  | RINGTO'       |        | English    |  |
| Родительский контроль<br>Ограничения на просмотр канапов | Код для впутрет                      | INCLO INCO | Получить код  | 1 =    | Español    |  |
| Разное<br>Время, действия по умелчанию                   |                                      |            | Отключить все |        | Portugués  |  |
| Информация<br>Версия, служобная информация               | Преобразование UDP в HTTP:           |            |               |        | Русский    |  |
|                                                          | 📝 Прообразовыми із апрека UBP в НГТР |            |               | -      | Укреїнська |  |
|                                                          | Адрас:                               | 192,168,1, | ſ             |        |            |  |
|                                                          | Napr: 4022                           |            |               |        |            |  |

## Другие проблемы:

Сообщение об ошибке. Если при открытии загруженного плейлиста каналы на ТВ не показывают, а вместо этого отображается чёрный экран и сообщение о неисправности, проверьте свой плейлист на работоспособность, включив его на ПК с помощью плееров IPTV Player или VLC.

Всё работает на компьютере, но всё равно не показывает на ТВ. Если в плейлисте есть ссылки на мультикастовые потоки, для их нормальной работы, ТВ необходимо подключить к сети по кабелю.

Многие ТВ не осуществляют поддержку данных потоков и их воспроизведение является возможным лишь при условии настройки UDP Proxy на сетевом маршрутизаторе.

Пропала русская звуковая дорожка. Если ТВ-каналы показываются на английском, немецком, французском, турецком или иных языках, примените атрибут audio-track в своём плейлисте.

audio-track — это языковой код звуковой дорожки канала (для России — это rus). Возможно указание сразу 2-3-х дорожек через запятую: "rus, pl, eng". Стандартной дорожкой является та, что первая в списке. Пример того, как это выглядит языковой код в плейлисте: #EXTINF:0 tvg-name="CTC" audio-track="rus", CTC.

После загрузки плейлиста логотипы ТВ-каналов и ЕРС не отображаются. SS IPTV имеет очень серьёзную систему идентификации ТВ-каналов, которая справляется с задачей более, чем в 90% случаев.

Если этого не произошло, необходимо проверить, соответствуют ли названия указанных в плейлисте каналов нормативным. Также нужно помнить, что заголовок не должен содержать лишних знаков и элементов (индекс, название категории и т. д.).

Проблемы при работе плейлиста с видеоконтентом. Если видео исправно отображается, но при этом не перематывается и не ставится на паузу, список воспроизведения необходимо загрузить ещё раз, но через раздел "Видеозаписи", который находится в настройках плеера.

Использование SS IPTV на LG Smart TV делает просмотр TB максимально удобным. За счёт программы SS IPTV и правильно подобранного плейлиста, можно больше не тратить время на перелистывание неинтересных вам передач. Устанавливайте плеер, загружайте плейлист и приступайте к просмотру.

**P.S.** По вопросам приобретения стабильных плейлистов обращайтесь на <u>e-mail</u>. Помогу.